# MAICO MEDICAREAG easyTone - Guide rapide

| 1 À PROPOS DE CE GUIDE RAPIDE                                                                                                    |                                                                                                    |
|----------------------------------------------------------------------------------------------------|----------------------------------------------------------------------------------------------------|
| Ce guide rapide n'a pas pour vocation de remplacer le manuel d'utilisation. Il est obligatoire de lire la totalité du manuel d'utilisation avant d'utiliser l'appareil ! Certaines des fonctions suivantes peuvent varier en fonction des paramètres spécifiques choisis. |                                                                                                    |
| Visitez easyTone.app pour plus d'instructions et d'assistance :                                                                                                    |                                                                                                    |
| Téléchargez le fichier Win ou le fichier de configuration OSX.                                                                                                    |                                                                                                    |
| Tutoriel de formation easyTone                                                                                                    |                                                                                                    |
| Regardez de courtes vidéos d'instructions pour vous aider à l'utiliser.                                                                                                    |                                                                                                    |
| 2 SÉCURITÉ DES DONNÉES                                                                                                    |                                                                                                    |
| Il est recommandé d'utiliser le paramètre de code d'acce                                                                                                    | ès de la tablette pour sécuriser les informations sur les sujets.                                                                                                    |
| 3 NAVIGATION ANDROID <sup>™</sup>                                                                                                    |                                                                                                    |
| Barre de navigation de la tablette Android :                                                                                                    |                                                                                                    |
| Retour : Se déplacer en arrière dans l'historique des écrans précédemment visités.                                                                                                    |                                                                                                    |
| <ul> <li>Accueil : Retourner à l'écran principal de la tablette.</li> </ul>                                                                                                    |                                                                                                    |
| Commutateur de tâches : Afficher toutes les applications récemment ouvertes. Lancer ou fermer une                                                                                                    |                                                                                                    |
| application fonctionnant en arrière-plan.                                                                                                    |                                                                                                    |
| 4 CREER PROTOCOLE                                                                                                    |                                                                                                    |
| Matter Process      Dès la réception de      établir des critères o                                                                                                    | la tablette, il est conseillé de créer un protocole de dépistage pour<br>le réussite/à refaire spécifiques à votre emplacement.                                                                                                    |
| 1.     Sélectionnez       2.     Sélectionnez                                                                                                    | le menu ≡ en haut à gauche de l'écran.<br>➡ Gestion des protocoles dans la liste.                                                                                                    |
| 3.Sélectionnez4.L'assistant de                                                                                                    | e protocole guide l'utilisateur à travers chaque sélection.                                                                                                    |
|                                                                                                    |                                                                                                    |
| Appuyez sur 😉 dans le coin supérieur droit de l'écran de démarrage. Sélectionnez un examinateur dans la liste et                                                                                                    |                                                                                                    |
| appuyez sur <b>Accepter</b> .                                                                                                    |                                                                                                    |
| <b>REMARQUE</b> : Vous pouvez ajouter un nouvel examinateur dans <i>Menu</i> $\rightarrow$ <i>Paramètres</i> $\rightarrow$ <i>Examinateurs</i> .                                                                                                    |                                                                                                    |
| Appuyez sur \pm pour ajouter un nouvel examinateur. Entrez le nom de l'examinateur et appuyez sur <b>Enregistrer</b> .                                                                                                    |                                                                                                    |
| 6 ÉCRAN DE DÉMARRAGE                                                                                                    |                                                                                                    |
| Il existe deux options pour le mode de dépistage, qui détermineront la manière dont l' <b>ècran de démarrage</b> s'affiche dans l'application.                                                                                                    |                                                                                                    |
| <b>REMARQUE</b> : Cette sélection est déterminée dans les paramètres. Aller à <i>Menu</i> → <i>Paramètres</i> → <i>Généreaux</i> → <i>Mode de dépistage</i>                                                                                                    |                                                                                                    |
| Dépistage individuel : Liste de dépistage :                                                                                                    |                                                                                                    |
| Permet de tester un seul sujet et d'imprimer les Utiliser avec le <b>logiciel</b> easyTone Companion pour résultats ou de les partager dans un e-mail. Il n'est pas possible de stocker les résultats dans l'application.                                                 |                                                                                                    |
| 34 <u>∎</u> €0• €€84<br>≣ 0                                                                                                    | E Q T B                                                                                                    |
| Sujet                                                                                                    | Lone un unpussing MACO Sample     MACO Sample     MACO Sa |
|                                                                                                    | 21245 Campana Cecilia 5/26/2000 I                                                                                                    |
| 23244925                                                                                                    | SSIII Christian Sébastienne 2/14/2001 I                                                                                                    |
| Prinon                                                                                                    | 15522         Blaise         Adrienne         1/J/2001         I           52477         Prouix         Claude         12/13/2002         1                                                                                                    |
| Date de nainamer (MNN/939)                                                                                                    | 98411 Wright Prune 2/19/2002 I                                                                                                    |
| EFFACER TOUT                                                                                                    | 51515 Cloé Paul 5/1/2000 2                                                                                                    |
| 1 Saisissez les informations relativos au sujet dans                                                                                                    | 1 Ouvrez le logiciel easyTone Companion sur le PC et                                                                                                    |
| les champs affichés. Un clavier s'affiche lorsque suivez les instructions de connexion.                                                                                                    |                                                                                                    |
| vous tapez dans le champ. 2. Téléchargez la liste de dépistage vers l' <b>application easyTone</b> .                                                                                                    |                                                                                                    |
| 2. Sélectionnez <i>Démarrer le test</i> pour passer à                                                                                                    | 3. Sélectionnez un sujet subject dans la Liste de dépistage                                                                                                    |
| l'ecran de test.                                                                                                    |                                                                                                    |
| <b>KEMARQUE</b> : Sélectionnez <b>DEMARRAGE RAPIDE</b> pour commencer le test sans aucune information sur le sujet.<br>Les informations peuvent être aioutées après le test.                                                                                              |                                                                                                    |
|                                                                                                    |                                                                                                    |
|                                                                                                    |                                                                                                    |

## MAICO MEDICAREAG easyTone - Guide rapide

#### ÉCRAN DE TEST 7 **REMARQUE** : L'écran de test peut avoir une apparence MAICO Sami différente en fonction du protocole sélectionné. Protocole MAICO Sample Sélectionnez/confirmez le protocole dans le menu déroulant. 4 Oreille à tester **ORFILLE DROITE** OREILLE GAUCH L'écran de test démarre par défaut par l'OREILLE DROITE. Pour commencer le test dans l'oreille gauche, sélectionnez OREILLE GAUCHE. Habituation L'habituation permet de s'entraîner avec un son élevé avant le dépistage. Appuyez sur < ou > pour définir le niveau d'habituation élevé, et le bouton bleu entre les flèches pour présenter le son d'habituation. Présenter le signal Appuyez ici pour présenter le niveau du son de dépistage défini dans le protocole (le niveau de dépistage est affiché sous la fréquence). Enregistrer la réponse Appuyez sur : si le sujet ne répond pas au signal. si le sujet répond ausignal.

Après la sélection, présentez le son suivant. Le test passera immédiatement à l'écran **Résultat** dès que toutes les fréquences et les deux oreilles auront été testées.

#### Arrêter le test

ARRÊTER LE TEST Appuyez ici pour arrêter le test prématurément et établir un résultat.

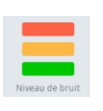

**Moniteur de bruit** : pour permettre la surveillance de l'activité du bruit pendant le dépistage et arrêter le processus de filtrage ou afin d'atténuer le bruit de la salle.

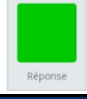

**Indicateur de réponse :** s'allume en vert lorsque le sujet appuie sur la touche de réponse du patient (accessoire optionnel).

### 8 ÉCRAN DES RÉSULTATS

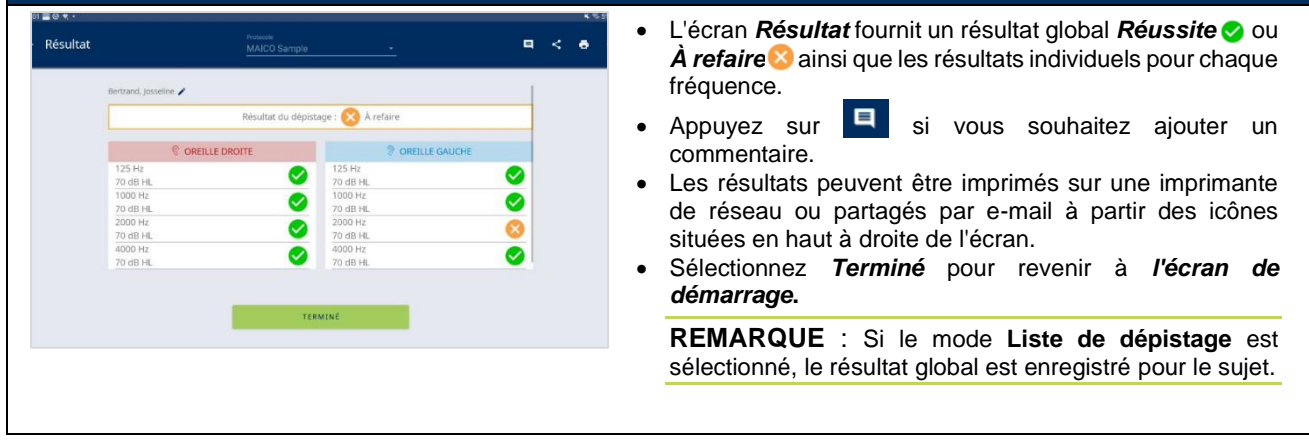

Pour plus d'informations, demandez à votre distributeur local ou à MAICO Diagnostics GmbH, Sickingenstr. 70-71, 10553 Berlin, Allemagne Tél. : +49 30 70 71 46-50 - Fax : +49 30 70 71 46-99 - E-mail : sales@maico.biz - Internet : www.maico.biz